## 無線LAN子機

## ドライバのインストール方法

第1版

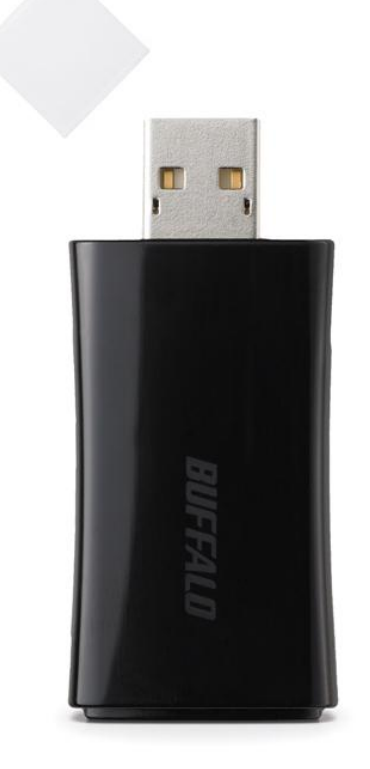

本資料は、エアナビゲーターCDを使用して無線LAN子機のドライバをインストールする手順について 記載しています。

| STEP<br>1<br>準備<br>無線子機は<br>まだ取り付け<br>しません!!     | エアナビゲーターCDをパソコンにイ<br>エアナビゲーターCDが無い場合<br>「エアナビゲーターCDパッケージ<br>マニュアルの手順でパソコンにイ | セットします。<br>」<br>(<br>インターネットからのダウンロードおよびインストール方法」<br>ンストールしてください。                                                                                                    |
|--------------------------------------------------|-----------------------------------------------------------------------------|----------------------------------------------------------------------------------------------------|
| STEP<br>2<br>メニュー画面<br>無線子機は<br>まだ取り付け<br>しません!! | CDをセットしますと、右図のメ<br>ニュー画面が表示されますの<br>で [ <b>オプション</b> ] ボタンをクリ<br>ックします。     | BUFFALO       Image: Constraint of the second second |

メニュー画面が表示されない場合は、以下の方法で表示することができます。

✓ エアナビゲーターCDをお使いの場合

[マイコンピュータ] → [エアナビゲーターCD] アイコンをダブルクリックします

✓ エアナビゲーターCDをダウンロードした場合

ダウンロードしたフォルダをダブルクリックで開きます [AirNavi.exe](パソコンの設定によっては[AirNavi]という表示になっています) をダブルクリックします

| STEP<br>3<br>オプション画面<br>無線子機は<br>まだ取り付け<br>しません!!               | 「各機能を選択してください」と<br>表示されますので <b>[上級者向<br/>けインストール]</b> ボタンをクリ<br>ックします。                  | BUFFALD       Addition (Contraction)         上級者向けインストール       〇〇〇〇〇〇〇〇〇〇〇〇〇〇〇〇〇〇〇〇〇〇〇〇〇〇〇〇〇〇〇〇〇〇〇〇                                                                                                    |
|-----------------------------------------------------------------|-----------------------------------------------------------------------------------------|----------------------------------------------------------------------------------------------------|
| STEP<br>4<br>チェックボックス<br>選択<br>無缺子機は<br>まだ取り付け<br>しません!!        | ソフトー覧が表示されますの<br>で、「エアステーション無線子<br>機ドライバ」のチェックボックス<br>を有効にし [インストール開<br>始] ボタンをクリックします。 | Frage 10     Frage 10     Frage 1 |
| STEP<br>5<br>ドライバインスト<br>ール<br><b>無味子機は</b><br>まだ取り付け<br>しません!! | [ <b>次へ</b> ] ボタンをクリックする<br>と、無線 LAN ドライバインスト<br>ーラウィザードが開始されま<br>す。                    | BUFFALO - 無線LANドライバインストーラ         無線子機のドライバをインストールします。         本インストーラは弊社製無線アダブタ専用です。         弊社製無線アダブタ以外をご使用の場合は、「キャンセル」ボタンをクリックして終了してください。         く戻る(B)       次へ(N) >                                                                                                    |

| <b>STEP</b><br>6<br>使用許諾への<br>同意<br><b>無線子機は</b><br>まだ取り付け<br>しません!!     | 「同意する」のラジオボタンを<br>有効にし [次へ] ボタンをク<br>リックします。   | BUFFALO - 無線LANドライバインストーラ 、 、 の使用許諾契約をお読みください。 インストールするドライバロは、Microsoft社の認証を受けていないドライバが含まれています が、弊社で動作検証を行っています。 、 ソフトウェア使用許諾契約 と 安全のために 、 、 、 、 、 、 、 、 、 、 、 、 、 、 、 、 、 、 、 |
|--------------------------------------------------------------------------|------------------------------------------------|----------------------------------------------------------------------------------------------------|
| STEP<br>7<br>ロバージョンファ<br>イル検索画面と<br>ドライバコピー<br>#練子機は<br>まだ取り付け<br>しません!! | 「旧バージョンのファイルを検<br>索しています。」画面が表示さ<br>れます。       | BUFFALO - 無線LANドライパインストーラ         IEバージョンのファイルを検索しています。         この処理には数分かかる場合があります。しばらくお待ちください。         (戻る(B) 次へ(b) )         キャンセル                                           |
|                                                                          | 旧バージョンのファイルの検<br>索終了後、自動的にファイル<br>のコピーがはじまります。 | BUFFALO - 無線LANドライバインストーラ         ドライバをコピーしています         ファイルのコピー-         dg300n.SYS を北°-しています。         ・・・・・・・・・・・・・・・・・・・・・・・・・・・・・・・・・・・・                                   |

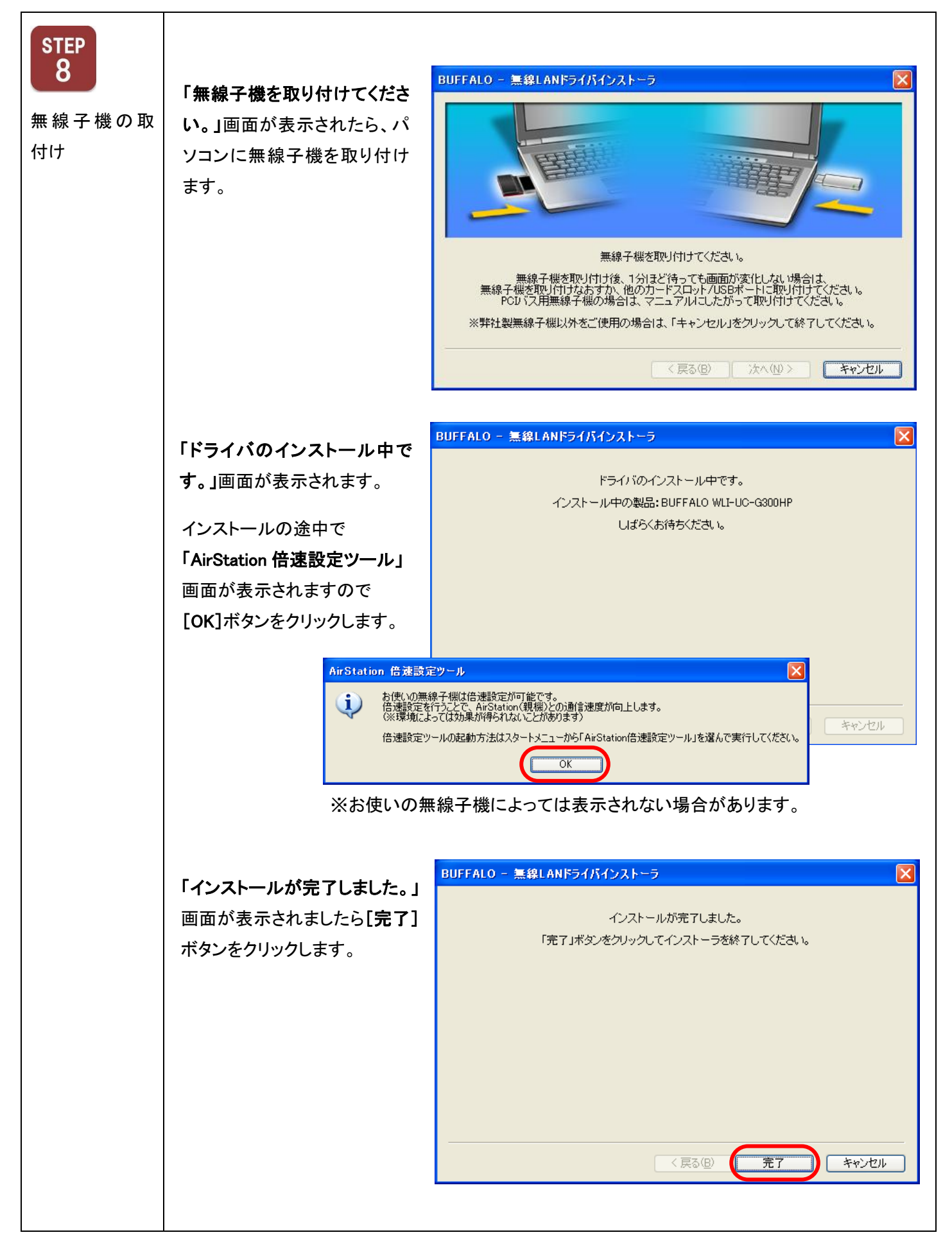

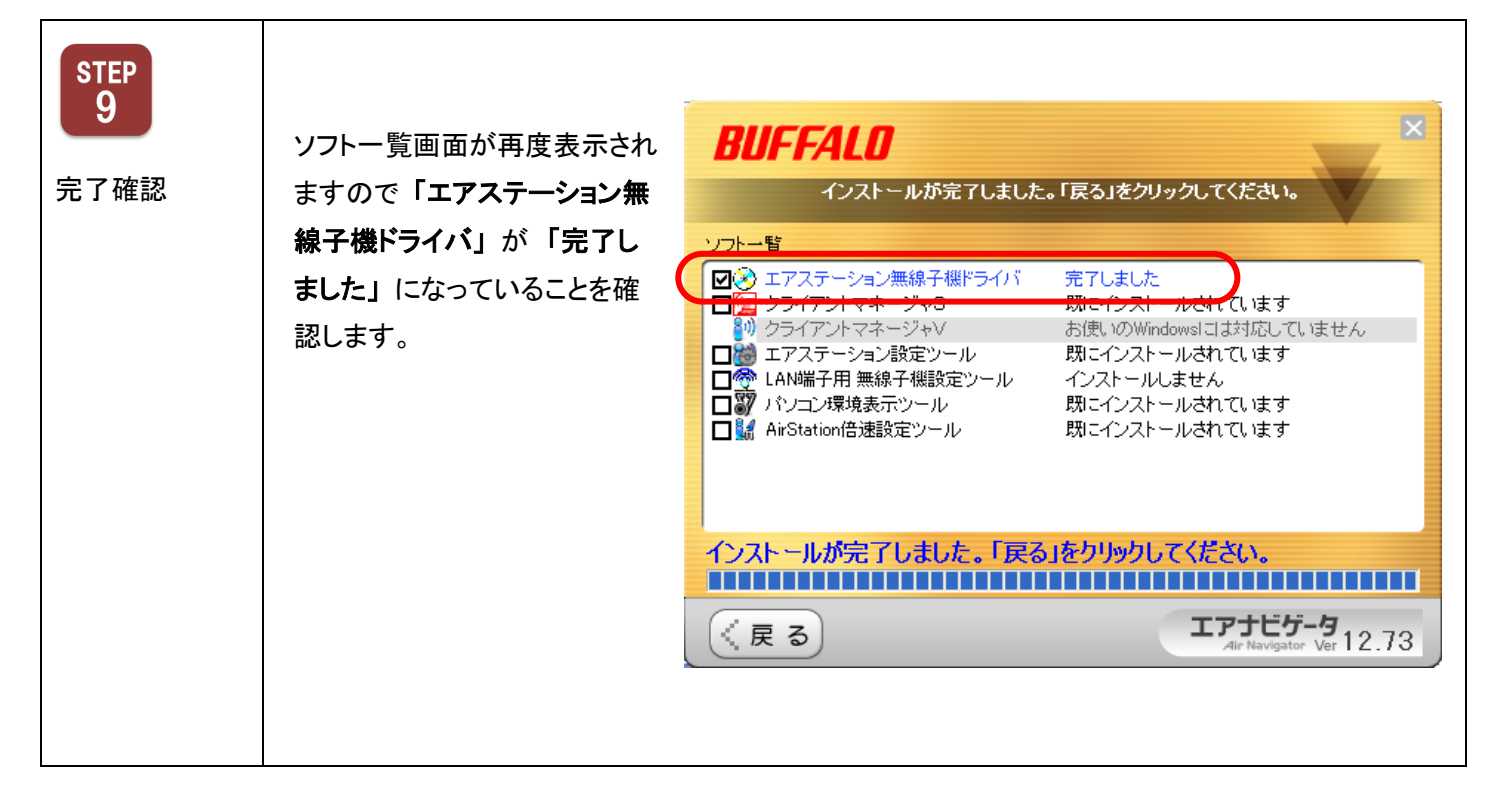

✓ 無線 LAN ドライバのインストールが正常に完了しなかった場合、以下の項目を確認し、再度イン ストール作業をお試しください。

| 解決方法1 | パソコンにインストールされているセキュリティソフトを無効にしてください。<br>(無効にする方法はセキュリティソフトメーカー様にお問い合わせください) |
|-------|-----------------------------------------------------------------------------|
| 解決方法2 | Windows ファイアーウォールを無効にしてください。<br>(無効にする方法はパソコンメーカー様にお問い合わせください)              |

無線LAN子機 ドライバのインストール方法は以上となります。